## 持ち込み端末(iPhone・iPad)からの印刷方法

作業前に iPhone, iPad デバイスが jissen-edu に接続されていることを確認してください。

印刷ルールについて

- ・学内 PC と同じで、印刷(モノクロ/カラー)実行時にはポイントを消費します。
- ・仕様により B4 サイズでの印刷はできません。A4 または A3 で印刷してください。

## ● 持ち込み端末(iPhone・iPad)での印刷方法

- 印刷したいドキュメントをアプリケーションから開き、
  ※アプリケーションによって印刷方法は異なります。
- 2. 「プリント」をタップする。

| コピー      | ß       |
|----------|---------|
| マークアップ   | $\odot$ |
| プリント     | â       |
| アクションを編集 |         |

プリンタ一覧から、日野キャンパスでは「日野モノクロ」または「日野カラー」、
 渋谷キャンパスでは「渋谷モノクロ」または「渋谷カラー」を選択する。
 ※渋谷キャンパスの場合、[s-pcmp01], [s-pcmp01]、日野キャンパスの場合、[h-pcmp01], [h-pcmp01]
 の2種類のプリンタが見えていますが、どちらのプリンタを選択しても構いません。

|   | 渋谷カラー<br>s-pcmp01        | â (ì) |
|---|--------------------------|-------|
|   | 渋谷モノクロ<br>s-pcmp01       | â (ì) |
| ~ | <b>日野カラー</b><br>h-pcmp01 | â (ì) |
|   | 日野カラー<br>h-pcmp01        | â (ì) |
|   | 日野モノクロ<br>h-pcmp01       | â (ì) |
|   | 日野モノクロ<br>h-pcmp01       | â (j) |

認証画面が表示されたら、ユーザ名に「学籍番号」、パスワードに「情報システムパスワード」を入力して、「OK」をタップします。
 ※知同住用味にもままない無がたります。

※初回使用時に入力する必要があります。

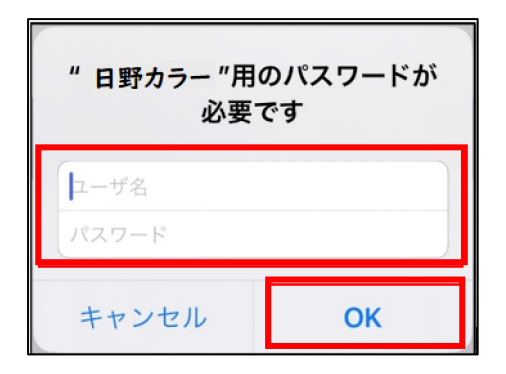

5. プリントオプションで部数や両面などのオプションを設定し、「プリント」をタップする。

| プリンタ     | 日野カラー >  |
|----------|----------|
| プリセット    | なし >     |
| 部数       | 1 – +    |
| 範囲       | ページ1~5 > |
| カラーでプリント |          |
| 両面       |          |
| 用紙サイズ    | A4 >     |

● パスワードを変更した場合

パスワードが変更された場合、変更後の印刷実行時に認証画面が表示され、再度認証を行う必要があります。

1. プリンター覧から、対象プリンタの情報アイコンをタップする。

|  | $\checkmark$ | 日野カラー<br>h-pcmp01 |  | í |
|--|--------------|-------------------|--|---|
|--|--------------|-------------------|--|---|

2. 「ユーザ名とパスワードを消去」をタップする。

| 名前            | 日野カラー    |
|---------------|----------|
| 場所            | h-pcmp01 |
| モデル           | PaperCut |
| サプライのレベル      |          |
| 情報がありません      |          |
| コーギタトパフロードを逃す | 1        |